## **N** NEMETSCHEK

## Plotare

Din bara de instrumente Standard (sau din meniul **Fisier**) se selecteaza functia **Prelucrare plan** pentru a se trece in pagina de plotare.

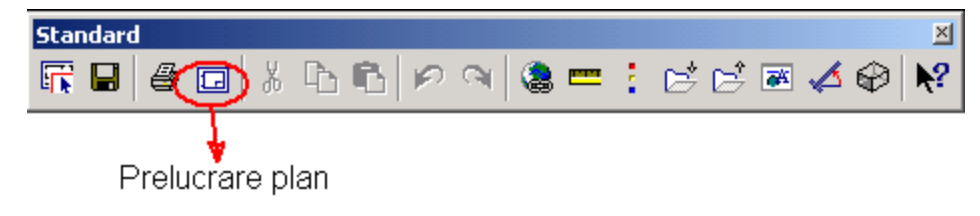

La Deschidere si activare in pagina de plotare vor fi deschise planuri de plotare.

*Intr-un proiect puteti utiliza pana la 3000 de planuri de plotare.* Aici selectati un plan de plotare. (il puti denumi in prealabil).

1. Stabiliti formatului hartiei. Acest lucru se realizeaza activand functia Definire ploter si pagina.

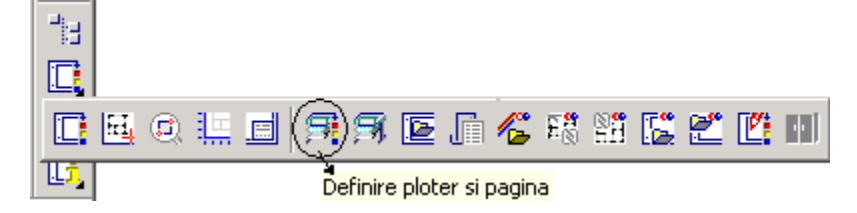

Va alegeti imprimanta sau ploterul pe care doriri sa-l utilizati, faceti setarile pentru hartie (marime, orientare, s.a); modul de tiparire alb/negru sau color etc (setarile standard de Windows).

2. Dupa ce v-ati definit imprimanta/ploterul faceti click pe Definitie plan unde alegeti formatul chenarului pentru planul de plotare, precum si tipul chenarului (margine simpla, Margine dubla cu indosariere, etc..).

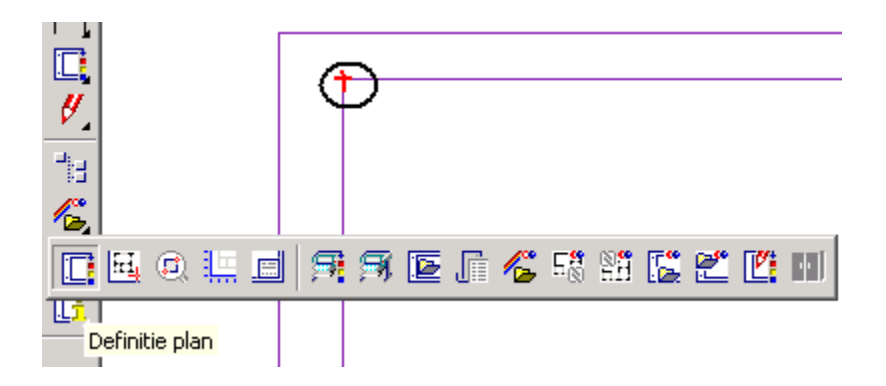

4. Chenarul il asezati in interiorul paginii de plotare (inainte de a pozitiona chenarul alegeti din meniul **instrumente dinamice** prima optiune: **introducere prin diagonala** si indicati doua puncte diagonale ale conturului interior al hartiei)

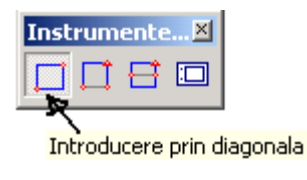

5. Faceti click pe click pe 🖽 Asezare elemente plan.

Se deschide urmatoarea fereastra:

| Element plan |           |        |                |      |               |       |                  | ×    |
|--------------|-----------|--------|----------------|------|---------------|-------|------------------|------|
|              | Mapa 🛛    | Inchis | Scara 1:       | 50   | Unghi rotatie | 0.000 | Tip reprezentare | FARA |
|              | Desen Nr. | 1      | Factor scriere | Plan | Layer         | Toate | ]                |      |

Alegi numarul desenului pe care doriti sa-l plotati, sau alegeti mapa precum si scara de referinta. Pentru ca layerele dezactivate sa nu se vada la plotare faceti click pe Layer si din fereastra Vizibilitate elemente la plotare care se deschide selectati optiunea : Actuala, utilizati statul curent al layerele (dinamic).

| 🔲 Vizibilitate elemente la plotare - din layer | ×                                                                  |
|------------------------------------------------|--------------------------------------------------------------------|
| 🕹 = 🖊 🖨                                        | Tip_plan:                                                          |
|                                                |                                                                    |
|                                                | Vizibilitate, mod de salvare, comportare                           |
|                                                | C Toate layerele vizibile                                          |
|                                                | C Preluare din tip de plan (dinamic)                               |
|                                                | Eius apluate estati buer la platare (iiu)                          |
|                                                |                                                                    |
|                                                | Continut lista                                                     |
|                                                | Listare layere utilizate la piotale Listare ierarhie totala lavere |
|                                                |                                                                    |
|                                                |                                                                    |
|                                                |                                                                    |
|                                                |                                                                    |
|                                                |                                                                    |
|                                                | Statut                                                             |
|                                                | 🔍 Vizibil                                                          |
|                                                | 🖳 Invizibil                                                        |
| ,                                              |                                                                    |
|                                                |                                                                    |

Daca faceti aceasta setare atunci indiferent ce layere dezactivati in desen acestea vor fi dezactivate si la plotare.

Nota: Daca aveti deja desenele in pagina de plotare folositi functia Preluare Vizibilitate Layer din bara de instrumente Modificare, faceti click pe un desen din pagina de plotare si se va deschide fereastra Vizibilitate elemente la plotare. Aici selectati optiunea: Actuala, utilizati statul curent al layerele (dinamic), confirmati si dupa aceea indicati desenele din planul de plotare.

Dupa ce ati facut toate setarile puteti pozitiona desenul in pagina de plotare.

Dupa ce ati asezat pe planul de plotare toate desenele pe care doriti sa le tipariti si cartusul, plansa este gata.

Faceti click pe functia **Plotare Planuri** (Flyout Creare). In pagina **Selectie** verificati sa fie deselectate urmatoarele:

## Chenar fereastra Plan

Axa element (vezi imaginea alaturata)

| otare planuri                                        |   |                                                 |         |  |  |  |  |  |
|------------------------------------------------------|---|-------------------------------------------------|---------|--|--|--|--|--|
| Selectie Lesire Definiții Arbivare                   |   |                                                 |         |  |  |  |  |  |
|                                                      |   |                                                 |         |  |  |  |  |  |
| Acuarie                                              |   |                                                 |         |  |  |  |  |  |
| Iesire direct la Imprimanta / Plotter O Fisiere plot |   | plot .;                                         | 501     |  |  |  |  |  |
|                                                      |   |                                                 |         |  |  |  |  |  |
| Planuri de plotat >>                                 |   | Elemente de plotat / Optiuni                    |         |  |  |  |  |  |
|                                                      |   | Texte                                           |         |  |  |  |  |  |
| 2 🖳                                                  |   | Linie cota                                      |         |  |  |  |  |  |
|                                                      |   | Hasura                                          |         |  |  |  |  |  |
|                                                      |   | Motiv                                           |         |  |  |  |  |  |
|                                                      |   | Umpluturi                                       |         |  |  |  |  |  |
|                                                      |   | Linie motiv                                     |         |  |  |  |  |  |
|                                                      |   | Imagine pixel/imagine scanata                   |         |  |  |  |  |  |
|                                                      |   | Folie macro A                                   |         |  |  |  |  |  |
|                                                      |   | Folie macro B                                   |         |  |  |  |  |  |
|                                                      |   | Folie macro C                                   |         |  |  |  |  |  |
|                                                      |   | Desenele cu hasuri, motive, umpluturi in fundal |         |  |  |  |  |  |
|                                                      |   | Chenar fereastra plan                           |         |  |  |  |  |  |
|                                                      | ( | Aux element (norate rebord grinds)              |         |  |  |  |  |  |
|                                                      |   | Ava element (perete, rebuild, ginida)           |         |  |  |  |  |  |
|                                                      |   |                                                 |         |  |  |  |  |  |
|                                                      | F |                                                 |         |  |  |  |  |  |
|                                                      |   |                                                 |         |  |  |  |  |  |
|                                                      |   | О 🚇 ок                                          | Abandon |  |  |  |  |  |

In pagina *Setari* trebuie sa verificati ca este aleasa optiunea **fara optimizare creioane.** Faceti clic pe **Atribuire creioane si culori** si apasati butonul de preluare pentru a se prelua grosimile de creion cu care ati lucrat. Alegeti tot aici si daca doriti sa tipariti mono sau color.

Dupa ce ati facut toate aceste setari confirmati cu OK.

Va aparea mesajul: **Trebuie inceputa plotarea?** Confirmati inca odata.